# Minnesota State University Mankato

### **PSEO Registration Instructions**

### MINNESOTA STATE UNIVERSITY MANKATO

### PSEO Registration Instructions

VIDEO

Thank you for your interest in PSEO! Please follow the step-by-step instructions provided in this guide or watch the <u>video</u> to review registration instructions.

If you experience any registration problems, please email the PSEO department at <u>pseo@mnsu.edu</u>.

Big ideas. Real-world thinking.

### Step 1: Go to www.mnsu.edu

Step 2: Click on the search icon in the upper-right corner.

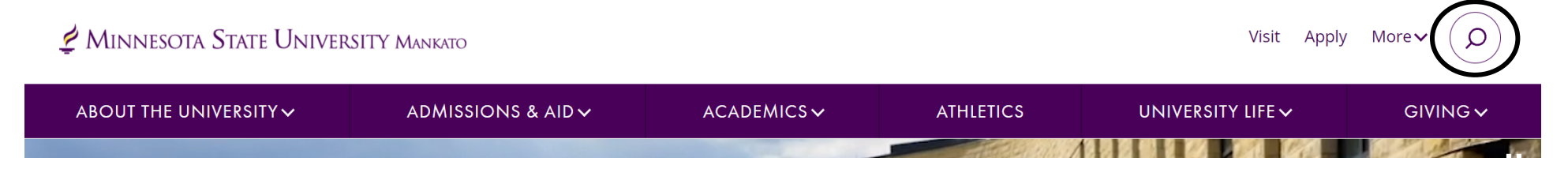

### Step 3: Type "E-Services" in the search bar, then click "search."

| 💆 Minnesota State Univers | Visit Apply        | More <b>v</b> X |           |                   |          |
|---------------------------|--------------------|-----------------|-----------|-------------------|----------|
| E-Services                |                    |                 |           |                   | SEARCH   |
| ABOUT THE UNIVERSITY 🗸    | ADMISSIONS & AID 🗸 | ACADEMICS 🗸     | ATHLETICS | UNIVERSITY LIFE 🗸 | GIVING ∽ |

Step 4: Select "E-Services" under the search results.

# Search results for: E-Services

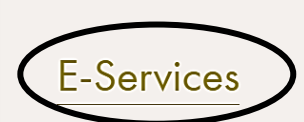

E-services contains many of the vital services students use such as class registration, online bill

pay, address change and degree audit reports.

### Step 5: Scroll down to the section where it says "log in to E-Services." Enter your Star ID and password.

### LOG IN TO E-SERVICES

Need help with a StarID or Password? See the StarID Self Service page.

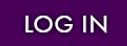

**Step 6:** Select the checkbox next to the required acknowledgements. The acknowledgements only apply to tuition paying students, concurrent enrollment students will not need to worry about this, but you will need to select yes to continue.

| Admissions                | Academics Research                                                                           | About Athletics                                                          | Student Life                 | Make a Gift              |  |  |  |  |  |  |  |
|---------------------------|----------------------------------------------------------------------------------------------|--------------------------------------------------------------------------|------------------------------|--------------------------|--|--|--|--|--|--|--|
| E-services                | MSU > E-services                                                                             |                                                                          |                              |                          |  |  |  |  |  |  |  |
| Billing Information       | F_services                                                                                   |                                                                          |                              |                          |  |  |  |  |  |  |  |
| Financial Aid Information | E-Services                                                                                   |                                                                          |                              |                          |  |  |  |  |  |  |  |
| Registration Information  | Before proceeding to the E-services site, please read and act on all of the following        |                                                                          |                              |                          |  |  |  |  |  |  |  |
| Health Information        | Required Acknowledgments                                                                     |                                                                          |                              |                          |  |  |  |  |  |  |  |
| Student Pay Stub          | Federal law requires the University to provid                                                | le the following information. You must                                   | check each to continue.      |                          |  |  |  |  |  |  |  |
| Important Dates           | Yes, I understand that my student regist<br><u>published dates</u> established in accordance | ration transactions create a financial<br>with tuition payment policies. | obligation to Minnesota Stat | te Mankato, according to |  |  |  |  |  |  |  |
|                           | Yes, I understand that if I do not meet th<br>administratively dropped. I understand that i  | <u>atte</u> , my courses will be<br>of attendance.                       |                              |                          |  |  |  |  |  |  |  |
|                           | Continue >>                                                                                  |                                                                          |                              |                          |  |  |  |  |  |  |  |

### This is what a student's e-services home page should look like.

If you are already registered for a course, that class would appear under your class schedule.

## 💆 Minnesota State University mankato

| Student e-services     |                        |                                       |                 | MSU Tech      | ID 00023565   <b>My Profile</b>   <b>Logou</b> |  |  |
|------------------------|------------------------|---------------------------------------|-----------------|---------------|------------------------------------------------|--|--|
| Dashboard              | My Dashboard           | ata Collegas & Universities eServices |                 |               |                                                |  |  |
| Home                   | Holds that may Impact  | Registration                          |                 |               |                                                |  |  |
| Account Management     | School                 | Type of hold                          | Registrat       | ion Impact    |                                                |  |  |
| Courses & Registration | MSU, Mankato           | Past Due Balance Hold                 | Does not i      | mpact regist  | ration.                                        |  |  |
| Academic Records       | Class Schedule         |                                       |                 |               |                                                |  |  |
| Financial Aid          | Current Term: Summer 2 | 2021                                  |                 |               |                                                |  |  |
| Housing and Dining     | ✓ Next Term: Fall 2021 |                                       |                 |               |                                                |  |  |
| Bills and Payment      | School                 | Course Name                           | Days            | Time          | Bldg/Room                                      |  |  |
| Student Employment     | MSU, Mankato           | United States to 1877                 | NA              |               | NA/NA                                          |  |  |
| Contact Us             | Financial Aid - Academ | ic Year 2021                          |                 |               |                                                |  |  |
| Campus                 | School                 |                                       | Status          |               |                                                |  |  |
| Order Textbooks        | MSU, Mankato           |                                       | Nothing on file | thing on file |                                                |  |  |
|                        | Normandale             |                                       | Nothing on file |               |                                                |  |  |
| Registrar's Office     |                        |                                       |                 |               |                                                |  |  |

### **Step 7:** Select "courses & registration" on the left-side column.

- 1

| udent e-services      |                                         |                                        |                 | MSU Tech I    | D 00023565   <b>Mv Profile</b>   <b>Lo</b> |
|-----------------------|-----------------------------------------|----------------------------------------|-----------------|---------------|--------------------------------------------|
| shboard               | My Dashboard<br>Welcome to Minnesota St | ate Colleges & Universities eServices. |                 |               |                                            |
| me                    | Holds that may Impact                   | t Registration                         |                 |               |                                            |
| count Management      | School                                  | Type of hold                           | Registrat       | tion Impact   |                                            |
| ourses & Registration | MSU, Mankato                            | Past Due Balance Hold                  | Does not        | impact regist | ration.                                    |
| ademic Records        | Class Schedule                          |                                        |                 |               |                                            |
| ancial Aid            | Current Term: Summer 2                  | 2021                                   |                 |               |                                            |
| using and Dining      | ✓ Next Term: Fall 2021                  |                                        |                 |               |                                            |
| ls and Payment        | School                                  | Course Name                            | Days            | Time          | Bldg/Room                                  |
| udent Employment      | MSU, Mankato                            | United States to 1877                  | NA              |               | NA/NA                                      |
| intact Us             | Financial Aid - Academ                  | ic Year 2021                           |                 |               |                                            |
| ampus                 | School                                  |                                        | Status          |               |                                            |
| der Textbooks         | MSU, Mankato                            |                                        | Nothing on file |               |                                            |
|                       | Normandale                              |                                        | Nothing on file |               |                                            |

#### Step 8: Select "search for a course."

| Student e-services       | MSU TECH ID 00023565   Logout                                                                                                    |
|--------------------------|----------------------------------------------------------------------------------------------------|
| Dashboard                | Courses and Registration                                                                                                    |
| Home                     | Search for a Course                                                                                                    |
| Account Management       | View/Modify Schedule                                                                                                    |
| Courses & Registration   | <u>Quick Add (Register)</u>                                                                                                    |
| Search for a Course      | Registration Holds                                                                                                    |
| Review My Plan           | Registration Access Code Registration Window                                                                                                    |
| View/Modify Schedule     | Registration Log                                                                                                    |
| Quick Add (Register)     |                                                                                                    |
| Registration Holds       |                                                                                                    |
| Registration Access Code | Your <b>REGISTRATION</b> may be <b>CANCELLED</b> if payment requirements have not been met by the published due date. Please go to your college or university website at <u>http://www.mnsu.edu/campushub/payments/droppayment/index.html</u> for more information about your financial obligations. You will become                                                                                                    |
| Registration Window      | obligated for all unpaid balances relating to courses for which you have registered AT ANY MINNESOTA STATE COLLEGE OR UNIVERSITY (even if you are<br>not actually attending the classes at that school) unless you drop/withdraw from ALL your classes within the withdrawal period defined in Board Policy 5.12. You<br>will be DILED for peruvapaid balances update using the base actions. Dead suppress of related Board policy. |
| Registration Log         | Will be BILLED for any unpaid balances unless you take these actions. <u>Read summary of related Board policy</u> .                                                                                                    |
| Academic Records         | International Students: full-time enrollment is required for you to maintain your F-1 immigration status. Failure to enroll full-time may affect your ability to remain in the United States.                                                                                                    |

MSU Tech ID 00023565 | Logout

Financial Aid

### You will be directed to a page that looks like this.

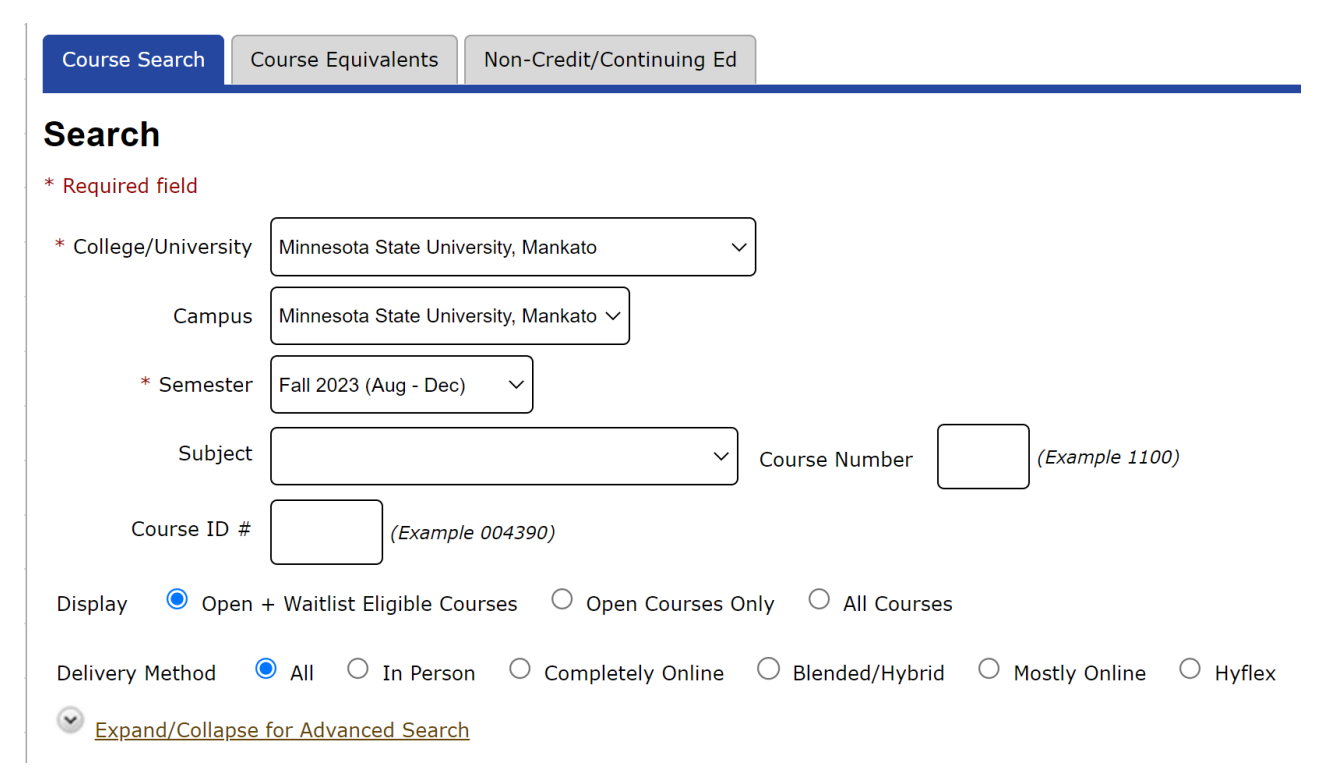

**Step 8:** There are several ways you can search for a class. If you are looking for a general psychology class, change the subject to "psychology" under the drop-down menu. Then click "search."

### Search

\* Required field

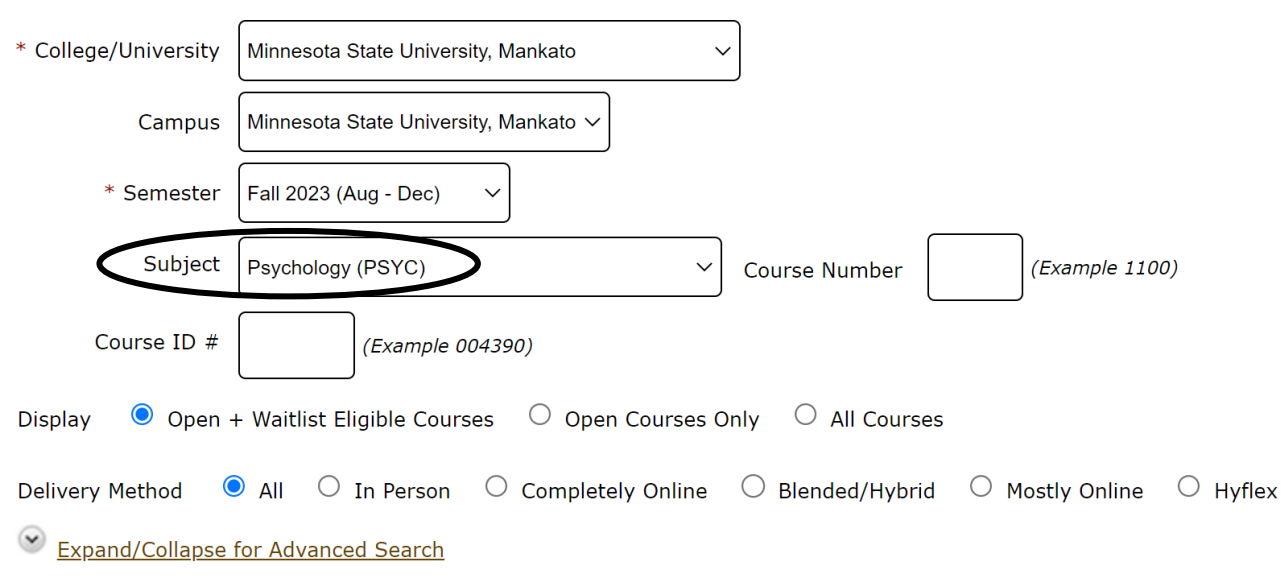

**Step 9:** All the courses for that subject will appear here. Before registering for a class, we encourage you to click on the class itself to see if there are any special restrictions/permissions required for the class.

<u>< Search</u>

| <- | < first           | < pre    | ev <b>1</b> | <u>2</u> <u>3</u> | <u>4</u> <u>r</u> | <u>next &gt;</u> | last >> Showing courses 1 - 50           | of 154 50     | ) ~         | per page         |       | Filte  | er by Instructor ∨ : |
|----|-------------------|----------|-------------|-------------------|-------------------|------------------|------------------------------------------|---------------|-------------|------------------|-------|--------|----------------------|
|    | Add<br>Equivalent | Waitlist | ID #        | Subj-             | #                 | Sec              | Title                                    | Dates         | Days        | Time             | Cr/Hr | Status | Instructor           |
|    | 00                |          | 003733      | PSYC              | 101               | 01               | Introduction to Psychological<br>Science | 08/21 - 12/08 | n/a         | n/a              | 4.0   | Open   | Ries, Barry 🔀        |
|    | 00                |          | 003695      | PSYC              | 101               | 02               | Introduction to Psychological<br>Science | 08/21 - 12/08 | n/a         | n/a              | 4.0   | Open   | Filter, Kevin 🔀      |
|    | 0 9               |          | 003794      | PSYC              | 101               | 03               | Introduction to Psychological<br>Science | 08/21 - 12/08 | M W         | 9:00am - 10:40am | 4.0   | Open   | Patt, Stephanie      |
|    | 00                | Z        | 003787      | PSYC              | 101               | 04               | Introduction to Psychological<br>Science | 08/21 - 12/08 | <u>T Th</u> | 9:00am - 10:40am | 4.0   | Open   | Bechtold, Janet      |

Search Results for Fall 2023

<u>Conti</u>

**Step 10:** Review the class to ensure the dates, times, and class delivery will work for you. Under "notes" you can generally see if there are any specific restrictions for the class.

< Search Results & Plan Continue to Review My Plan > **PSYC 101 - Introduction to Psychological Science** Fall 2023, Section 01 Equivalent Waitlist Add Sec Title Days Time Crds Status Instructor **Delivery Method TD #** Subi Dates Loc 9 09 003733 PSYC 101 01 Introduction to Psychological Science 08/21 - 12/08 n/a n/a 4.0 Open Ries, Barry 🔀 **Completely Online-Asynchronous Meeting Details** Dates Days Time **Building/Room** Instructor 8/21/2023 - 12/8/2023 n/a ON LINE Ries, Barry n/a

**Step 11:** This class does not have any restrictions. If the class works in your schedule, select the add/plus button to add the class to your wish list.

< Search Results & Plan Continue to Review My Plan > **PSYC 101 - Introduction to Psychological Science** Fall 2023, Section 01 Equivalent Waitlist Add **ID** # Sec Title Subi Dates Days Time Crds Status Instructor **Delivery Method** Loc 9 003733 PSYC 101 01 Introduction to Psychological Science 08/21 - 12/08 n/a n/a 4.0 Open Ries, Barry 🔀 Completely Online-Asynchronous **Meeting Details** Dates Time **Building/Room** Instructor Days

Ries, Barry

8/21/2023 - 12/8/2023

n/a

n/a

ON LINE

**Step 12:** Next, select "continue to review my plan."

<u>< Search Results & Plan</u>

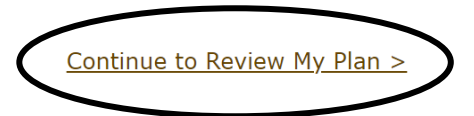

### PSYC 101 - Introduction to Psychological Science Fall 2023, Section 01

| Add | Equivale<br>Waitlist | ID #   | Subj | #   | Sec | Title                                 | Dates         | Days       | Time       | Crds | Status | Instructor    | Delivery Method                | Loc |
|-----|----------------------|--------|------|-----|-----|---------------------------------------|---------------|------------|------------|------|--------|---------------|--------------------------------|-----|
| 0   | <b>Q)</b> 🛛          | 003733 | PSYC | 101 | 01  | Introduction to Psychological Science | 08/21 - 12/08 | <u>n/a</u> | <u>n/a</u> | 4.0  | Open   | Ries, Barry 🔀 | Completely Online-Asynchronous | •   |

| Meeting Details       |            |            |               |             |
|-----------------------|------------|------------|---------------|-------------|
| Dates                 | Days       | Time       | Building/Room | Instructor  |
| 8/21/2023 - 12/8/2023 | <u>n/a</u> | <u>n/a</u> | ON LINE       | Ries, Barry |

**Step 13:** Next, select the checkbox net to the name of the class and then "select course(s) to proceed to register."

### **Review My Plan**

New Search

Fall 2022 Spring 2023 Fall 2023 Plan was last changed 5/18/2023 at 1:39 PM Minnesota State University, Mankato Wish List (1) Your registration window is currently open. Delivery ID # Subj # Title Method Sec Dates Days Time Cr/Hr Status Instructor Loc ✓ 003798 PSYC 9 101 05 Introduction to 08/21 - 12/08 T Th 2:00pm - 3:40pm 4.0 Open Yaeger, Rayna 🐱 On Campus **Psychological** Science Remove Selected Course(s) from Wish List Select Course(s) to proceed to Register

**Step 14:** Enter your Star ID password and register for the class. Always ensure that the grading method is listed as normal.

| ID #   | Subj | #   | Sec | Title                                    | Dates         | Days | Time             | Cr/Hr | Grade<br>Method | Instructor    | Delivery<br>Method | Loc |
|--------|------|-----|-----|------------------------------------------|---------------|------|------------------|-------|-----------------|---------------|--------------------|-----|
| 004560 | PSYC | 101 | 01  | Introduction to Psychological<br>Science | 01/09 - 05/05 | T Ih | 9:00am - 10:40am | 4.0   | Normal          | Yaeger, Rayna | HyFlex             | 9   |

You have chosen to register for the courses listed above. Please check with your academic advisor to ensure selected courses apply toward graduation. If you have not been admitted to Minnesota State University, Mankato, please keep in mind that not all courses may transfer or apply to another institution.

**Step 15:** After registering, your next page should read "registration successful." You might see a yellow box that warns you that if payment requirements have not been met by the published due date, your registration may be cancelled. You can ignore this message since you do not need to pay for classes as a PSEO student.

#### **Credit Courses**

| Ø Re   | Registration Successful |     |     |                                          |               |      |                  |      |                 |                 |                    |     |  |
|--------|-------------------------|-----|-----|------------------------------------------|---------------|------|------------------|------|-----------------|-----------------|--------------------|-----|--|
| ID #   | Subj                    | #   | Sec | Title                                    | Dates         | Days | Time             | Crds | Grade<br>Method | Instructor      | Delivery<br>Method | Loc |  |
| 001400 | PSYC                    | 101 | 01  | Introduction to Psychological<br>Science | 01/10 - 05/06 | M.W  | 9:00am - 10:40am | 4.0  |                 | Dudley, Allyson | HyElex             | •   |  |

#### View/Modify Schedule

Visit Bills and Payment to arrange payment.

Your **REGISTRATION** may be **CANCELLED** if payment requirements have not been met by the published due date. Please go to your college or university website at <a href="http://www.mnsu.edu/campushub/payments/droppayment/index.html">http://www.mnsu.edu/campushub/payments/droppayment/index.html</a> for more information about your financial obligations. You will become obligated for all unpaid balances relating to courses for which you have registered **AT ANY MINNESOTA STATE COLLEGE OR UNIVERSITY** (even if you are not actually attending the classes at that school) unless you drop/withdraw from **ALL** your classes within the withdrawal period defined in Board Policy 5.12. You will be **BILLED** for any unpaid balances unless you take these actions. <u>Read summary of related Board policy</u>.

**International Students**: full-time enrollment is required for you to maintain your F-1 immigration status. Failure to enroll full-time may affect your ability to remain in the United States.